CTN-BB0135F

PC/104 标准工业主板

USER'Manual V1.0

# 用户手册 USER'Manual

除列明随产品配件外,本手册包含的内容并不代表本公司的承诺,本公司保留对此手册 更改的权利,且不另行通知。对于任何因安装、使用不当导致的直接、间接、有意或无意的 损坏及隐患概不负责。

## 温馨提示

- 1. 产品使用前,务必仔细阅读产品说明书。
- 2. 对未准备安装的板卡,应将其保存在防静保护袋中。
- 3. 在从包装袋中拿板卡前,应将手先置于接地金属物体上一会儿,以释放身体及手中的静电。
- 4. 在拿板卡时,需佩带静电保护手套,并且应该养成只触及其边缘部份的习惯。
- 5. 主板与电源连接时,请确认电源电压。
- 为避免人本被电击或产品被损坏,在每次对主板、板卡进行拔插或生新配置时,须先关闭 交流电源或将交流电源线从电源插座中拔掉。
- 7. 在对板卡进行搬动前,先将交流电源线从电源插座中拔掉。
- 8. 当您需连接或拔除任何设备前,须确定所有的电源线事先已被拔掉。
- 9. 为避免频繁开关机对产品造成不必要的损伤,关机后,应至少等待 30 秒后再开机。
- 10. 设备在使用过程事出现异常情况,请找专业人员处理。

| 第一章 产品介绍                                                                       | 4  |
|--------------------------------------------------------------------------------|----|
| 1.1 产品规格                                                                       | 4  |
| 第二章 安装说明                                                                       | 6  |
| 2.1 接口位置和尺寸图                                                                   | 6  |
| 2.2 硬件安装                                                                       | 6  |
| 2.3 跳线功能设置                                                                     | 7  |
| 2.3.1 COM1 跳线功能设置                                                              | 7  |
| 2.4 接口说明                                                                       | 8  |
| 2.4.1 SATA 接口                                                                  | 8  |
| 2.4.2 串行接口(COM2/COM3/COM4/COM5/COM6)                                           | 9  |
| 2.4.3 显示接口(VGA1/LVDS1)                                                         | 10 |
| 2.4.4 USB 接口(USB3/USB4/USB5)                                                   | 11 |
| 2.4.5 鼠标键盘接口(PS1)                                                              | 11 |
| 2.4.6 Audio 接口(JAUDIO1)                                                        | 12 |
| 2.4.7 GPIO 接口(GPIO1)                                                           | 13 |
| 2.4.8 前面板接口(FP1)                                                               | 14 |
| 第三章 BIOS 程序设置                                                                  | 15 |
| 3.1 Main Screen                                                                | 16 |
| 3.2 Advanced Screen                                                            | 17 |
| 3.2.1 ACPI Settings Screen                                                     | 17 |
| 3.2.2 CPU Configuration Screen                                                 | 18 |
| 3.2.3 IDE Configuration Screen                                                 | 20 |
| 3.2.4 USB Configuration Screen                                                 | 21 |
| 3.2.5 Super 10 Configuration Screen                                            | 22 |
| 3.2.6 Serial Port O Configuration Screen                                       | 23 |
| Serial Port 1/2/3/4/5 Configuration Screen same as Serial Port 0 Configuration | 24 |
| 3.2.7 Hardware Monitor                                                         | 24 |
| 3.2.8 Serial Port Console Redirection                                          | 25 |
| 3.2.9 Console Redirection Settings                                             | 26 |
| 3.3 Chipset Screen                                                             |    |
| 3.3.1 Host Bridge Screen                                                       |    |
| 3.3.2 South Bridge Screen                                                      | 31 |
| 3.4 Boot Screen                                                                | 32 |
| 3.5 Security Screen                                                            |    |
| 3.6 Save & Exit Screen                                                         |    |
| 附录                                                                             |    |
| 附一: Watchdog 编程指引                                                              |    |
| 附二:术语表                                                                         | 37 |

## 目录

## 第一章 产品介绍

## 1.1 产品规格

尺寸

• 146mm (L)\*102mm (W)

#### 处理器

• Intel® Atom<sup>™</sup> Processor D2550 1M Cache, 1.86 GHz

#### 芯片组

- CPU: Intel D2550
- ICH: Intel NM10

#### 显示

- CRT: 1X 标准 DB15,显示支持最高 2048x1536(QXGA)
- •LVDS: 1X20PIN 接口, 支持 24 位 LVDS 输出

#### 系统内存

•板载一个 DDR3 SODIMM,最大支持 DDR3 1066MHZ 4GB 内存

#### 存储

- •2 个标准 SATA2.0 接口
- •支持2个标准 MINI PCIE 接口,其中1个配置 SIM卡槽

#### LAN 功能

- 2xRealtek RT8111E 10/100/1000 base-T 网络
- ・2 个标准 RJ45 接口

音频接口

- ・Realtek ALC662 芯片
- ・HDA5.1 输出,MIC IN

USB 接口

- ・2个USB 2.0 接口
- •4个2x5 Header,需要使用转接线转接到标准的USB接口

#### I/0 功能

- ・采用 ITE IT8783F I/0 芯片
- •6个串口,1xRS232/RS422/RS485,2XRS485,3XRS232
- •1个2x4 Header 键盘鼠标接口

#### 电源支持

•12V 单电源输入

#### BIOS

•16Mbit AMI EFI BIOS , 支持串口重定向

#### 工作环境

- •工作温度: -10℃~60℃
- •工作湿度: 0~95%

## 第二章 安装说明

## 2.1 接口位置和尺寸图

下图为 **CTN-BB0135F** 的接口位置和尺寸图。安装设备时,请对照此示意图并详细阅读下 面的说明,安装组件过程中必须小心,对于有些部件,如果安装不正确,它将不能正常工作。 **注意:**操作时,请戴上防静电手套,因为静电有可能会损坏部件.

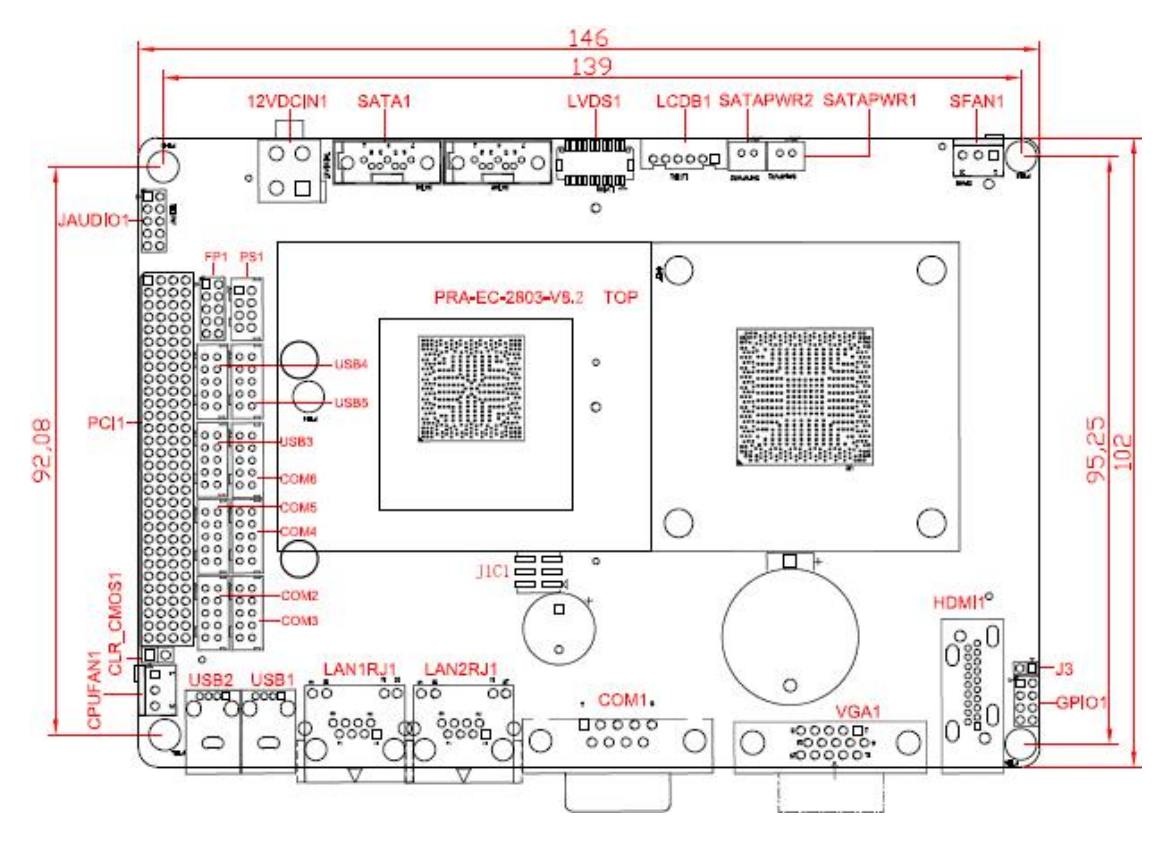

CTN-BB0135F 尺寸图

#### 2.2 硬件安装

▲ 本主板关键元器件都是集成电路,而这些元件很容易因为遭受静电的影响而损坏。因此, 请在正式安装主板之前,请先做好以下的准备:

- 1.拿主板时手握板边,尽可能不触及元器件和插头插座的引脚。
- 2.接触集成路元件(如 CPU、RAM 等)时,最好戴上防静电手环/手套。
- 3.在集成电路元件未按装前,需将元件放在防静电垫或防静电袋内。
- 4.在确认电源的开关处于断开位置后,再插上电源插头。

## 2.3 跳线功能设置

在进行硬件设备安装之前请按照您的需要对相应的跳线进行设置。

提示:如何识别跳线、接口的第1针脚,观察插头插座旁边的文字标记,会用"1"或加 粗的线条或三角符号表示;看看背面的焊盘,方型焊盘为第1针脚;所有跳线的针脚1旁都 有1个白色箭头。

#### 2.3.1 COM 跳线功能设置

J1C1 跳线用来设置 COM 的传输模式, COM 支持 RS232/RS422/RS485 三种传输模式, 您可以根据您自身的需求来选择设置。

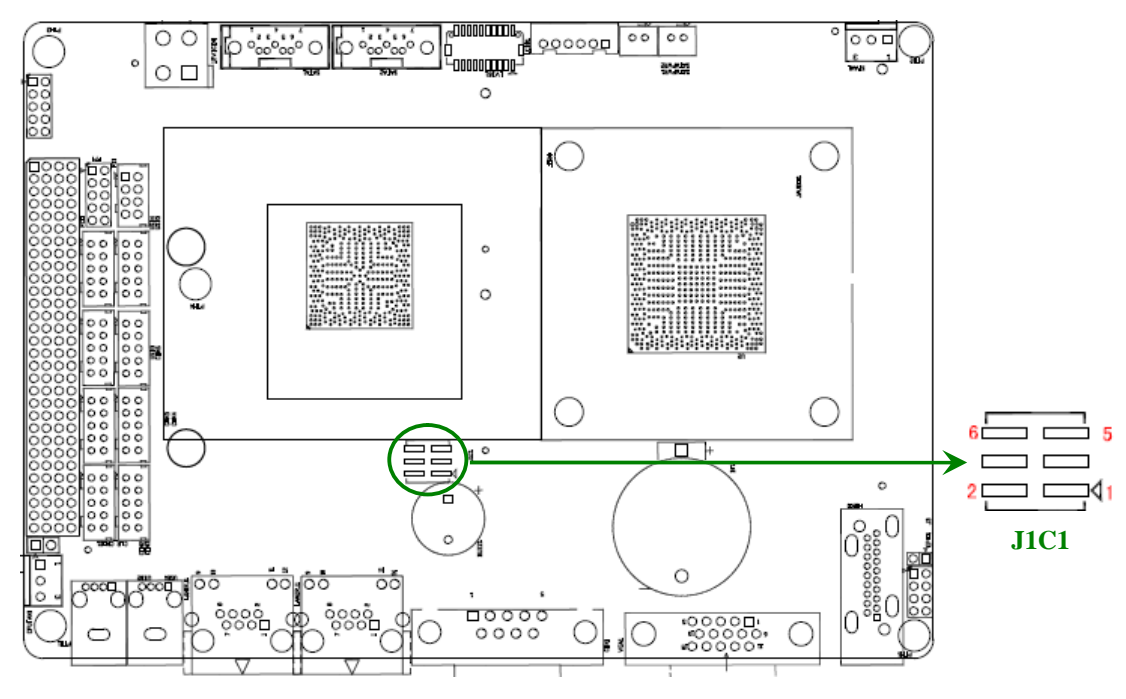

#### J1C1 管脚如下表所示:

| 管脚 | 信号名称         | 管脚 | 信号名称   |
|----|--------------|----|--------|
| 1  | COM1RS232_EN | 2  | + VCC5 |
| 3  | SIN1_422     | 4  | SIN1   |
| 5  | SIN1_485     | 6  | SIN1   |

#### J1C1 跳选说明:

| 模式 | RS232 | RS422 | RS485 |
|----|-------|-------|-------|
| 跳选 | 1-2   | 2-5   | 5-6   |

## 2.4 接口说明

#### ▲连接外部连接器时请先认真阅读本手册,以免对主板造成损坏!

#### 2.4.1 SATA 接口

主板上提供 2 个标准 SATA 接口,可以连接 2 个 SATA 硬盘,如下图 SATA1、SATA2,使用 时需可用 SATAPWR1 和 SATAPWR2 来为硬盘供电。

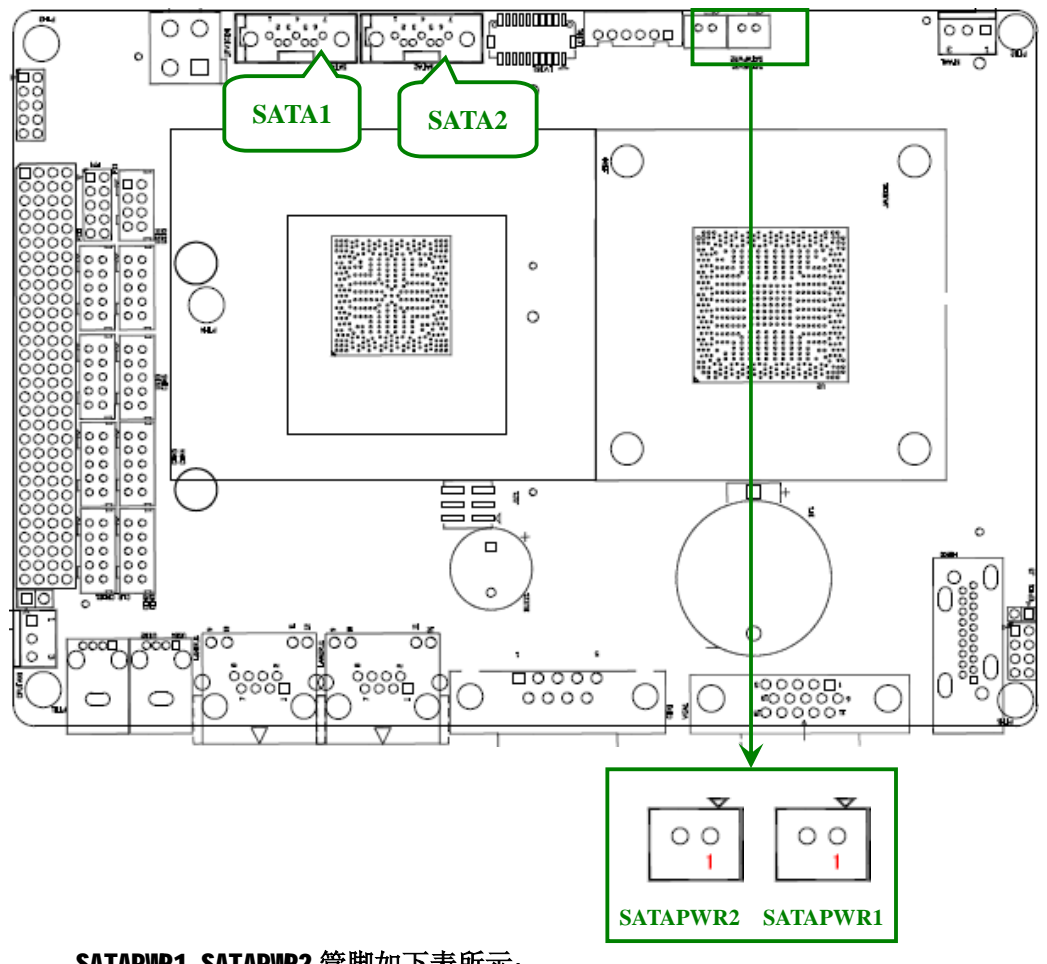

#### SATAPWR1,SATAPWR2 管脚如下表所示:

| Pin | Pin Name |
|-----|----------|
| 1   | +VCC5    |
| 2   | GND      |

#### 2.4.2 串行接口(CON2/CON3/CON4/CON5/CON6)

本主板上提供 5 个 2x5Pin COM 接口,如下图 COM2、COM3、COM4、COM5、COM6,使用时 需要用转换电缆转换为标准的 DB9 接口。

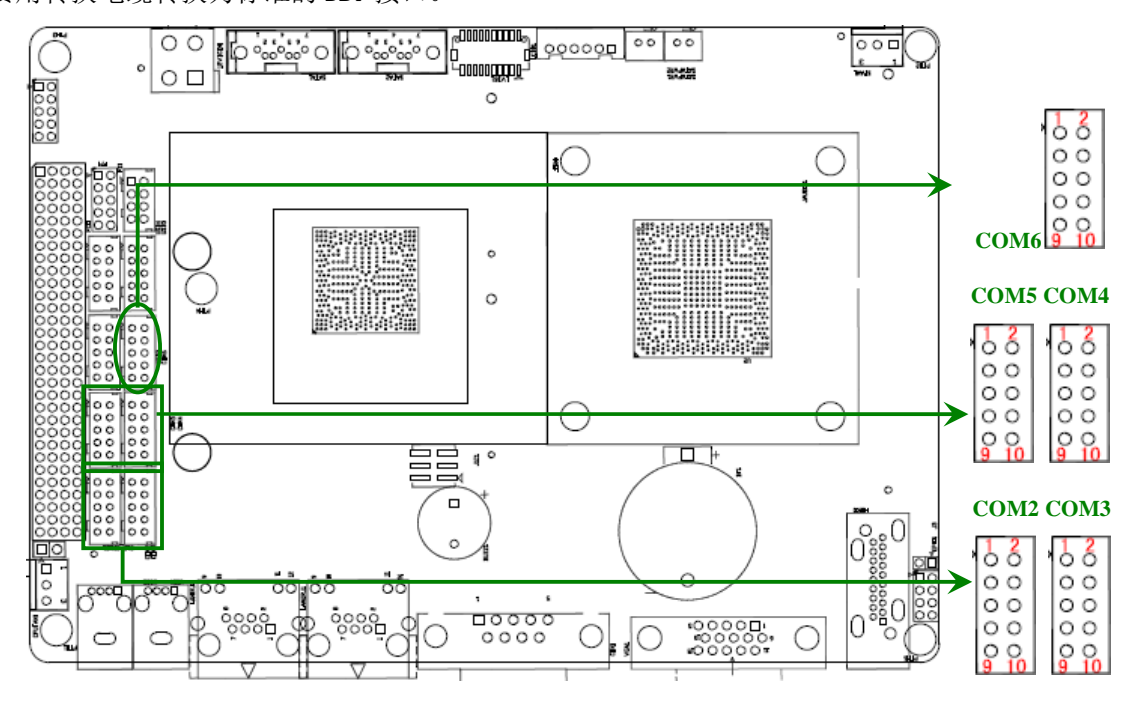

#### COM2 管脚如下表所示:

| 信号名称    | 管脚 |    | 信号名称    |
|---------|----|----|---------|
| COMD2_N | 1  | 2  | COMD2_P |
| NC      | 3  | 4  | DTR2_N  |
| GND     | 5  | 6  | DSR2_N  |
| RTS2_N  | 7  | 8  | CTS2_N  |
| RI2_N   | 9  | 10 | GND     |

#### COMB 管脚如下表所示:

| 信号名称    | 管脚 |    | 信号名称    |
|---------|----|----|---------|
| COMD3_N | 1  | 2  | COMD3_P |
| NC      | 3  | 4  | DTR3_N  |
| GND     | 5  | 6  | DSR3_N  |
| RTS3_N  | 7  | 8  | CTS3_N  |
| RI3_N   | 9  | 10 | GND     |

#### COM4, COM5, COM6 管脚如下表所示:

| 信号名称 | 管脚 |    | 信号名称 |
|------|----|----|------|
| DCD  | 1  | 2  | SIN  |
| SOUT | 3  | 4  | DTR  |
| GND  | 5  | 6  | DSR  |
| RTS  | 7  | 8  | CTS  |
| RI   | 9  | 10 | GND  |

#### 2.4.3 显示接口(VGA1/LVDS1)

主板上有 1 个即插即用的标准 VGA 接口,如下图 VGA1;另外还提供一个 2\*10Pin 的 LVDS 接口,如下图 LVDS1,使用时需要用 LCDB1 来供电。

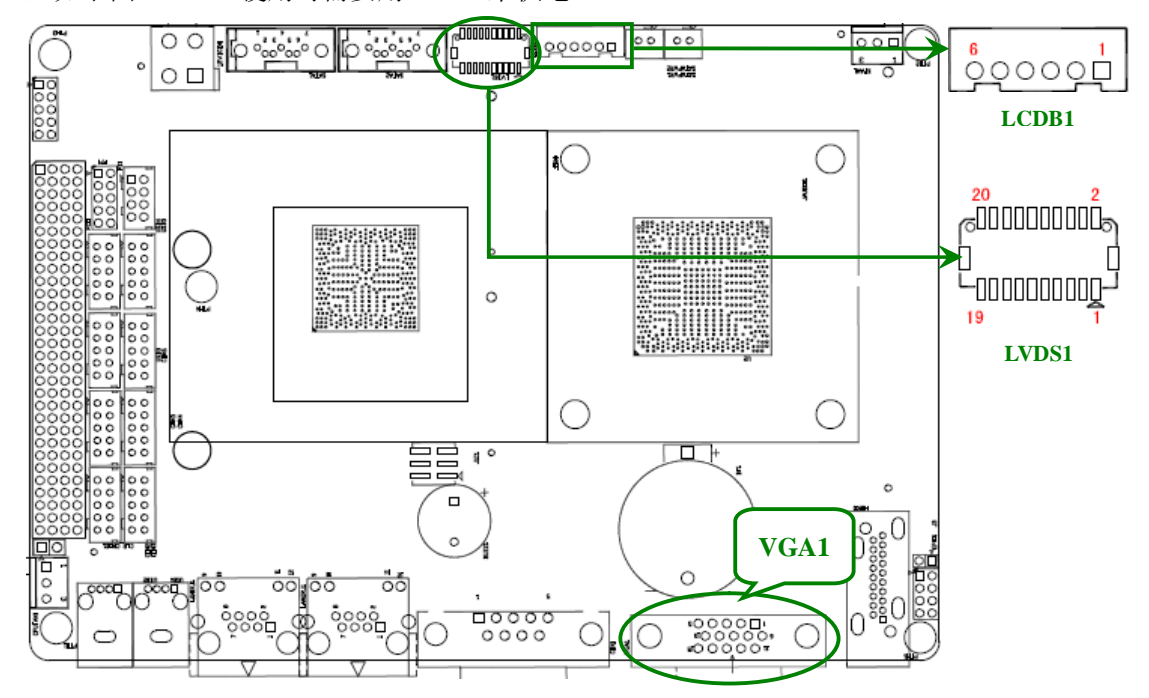

#### LVDS1 管脚如下表所示:

| 信号名称      | 管脚 |    | 信号名称      |
|-----------|----|----|-----------|
| LVDS_TXNO | 2  | 1  | LVDS_TXP0 |
| GND       | 4  | 3  | GND       |
| LVDS_TXN1 | 6  | 5  | LVDS_TXP1 |
| GND       | 8  | 7  | GND       |
| LVDS_TXN2 | 10 | 9  | LVDS_TXP2 |
| GND       | 12 | 11 | GND       |
| LVDS_CKNO | 14 | 13 | LVDS_CKPO |
| GND       | 16 | 15 | GND       |
| LVDS_TXN3 | 18 | 17 | LVDS_TXP3 |
| +VDD_LCD  | 20 | 19 | +VDD_LCD  |

#### LCDB1 管脚如下表所示:

| Pin | Pin Name    |
|-----|-------------|
| 1   | +VCC12      |
| 2   | +VCC12      |
| 3   | LVDS_BKLTEN |
| 4   | ADJ         |
| 5   | GND         |
| 6   | GND         |

#### 2.4.4 USB 接口(USB3/USB4/USB5)

板上提供了 2 个即插即用的标准 USB 接口,如下图 USB1、USB2;另外有 3 组 2\*5Pin 插 针 USB 接口,需要使用转换电缆将 USB 信号接到标准 USB 插座,如下图 USB3、USB4、USB5。

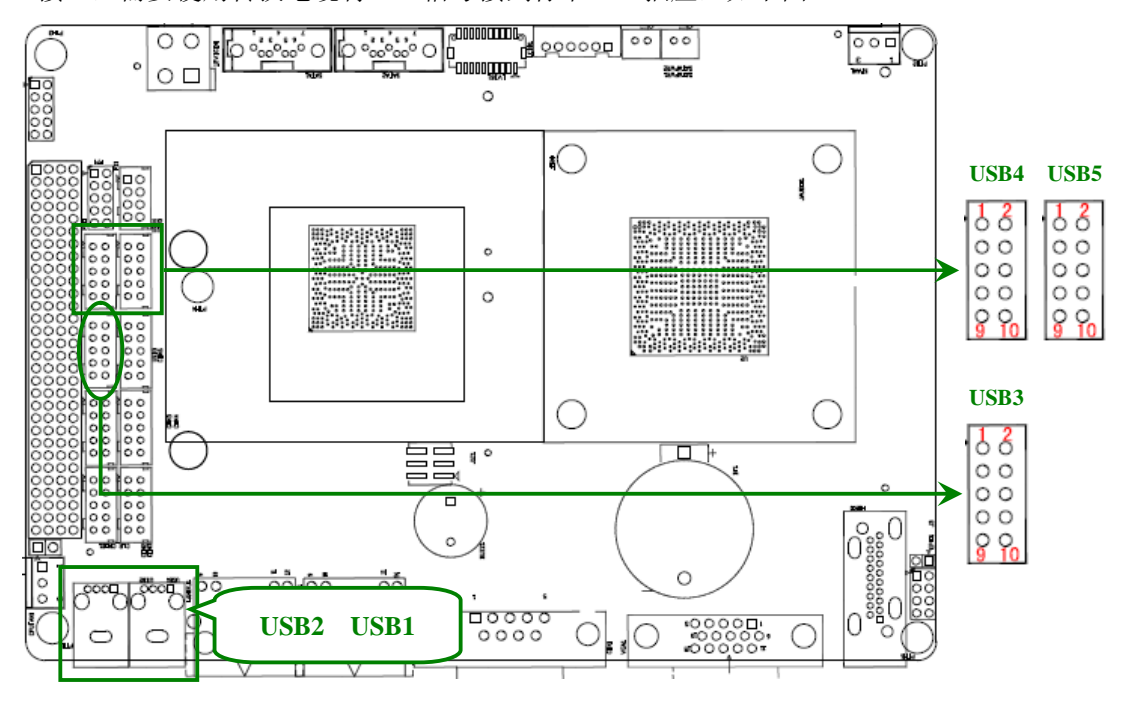

USB3,USB4,USB5 管脚如下表所示:

| 信号名称   | 管脚 |    | 信号名称   |
|--------|----|----|--------|
| VCCUSB | 1  | 2  | VCCUSB |
| USBA_N | 3  | 4  | USBB_N |
| USBA_P | 5  | 6  | USBB_P |
| GND    | 7  | 8  | GND    |
| NC     | 9  | 10 | GND    |

#### 2.4.5 鼠标键盘接口(PS1)

板上提供 1 个 2\*4 Header 的鼠标键盘接口,如下图 PS1,需要通过 2\*4Pin KB/MS Y 型 转接线来连接鼠标键盘。

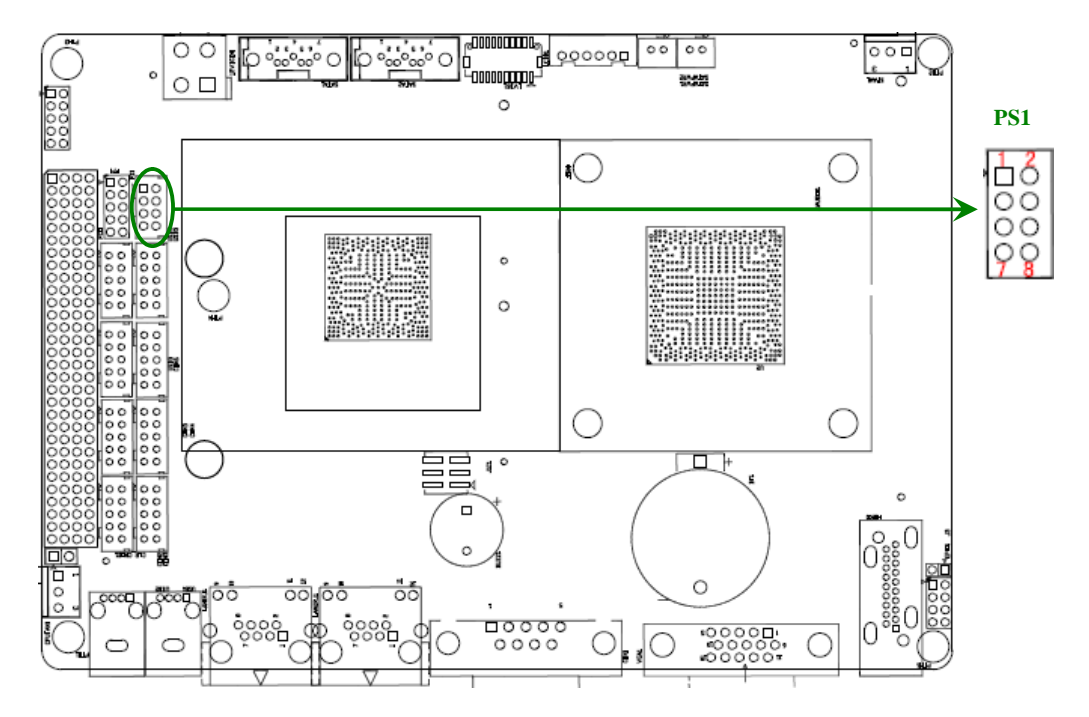

PS1 管脚如下表所示:

| 信号名称    | 管脚 |   | 信号名称    |
|---------|----|---|---------|
| KB_DAT_ | 1  | 2 | MS_DAT_ |
| KB_CLK_ | 3  | 4 | MS_CLK_ |
| GND     | 5  | 6 | GND     |
| KM_VCC  | 7  | 8 | KM_VCC  |

#### 2.4.6 Audio 接口(JAUDI01)

主板上提供1个2x5Pin的音频插针,如下图 JAUDI01。

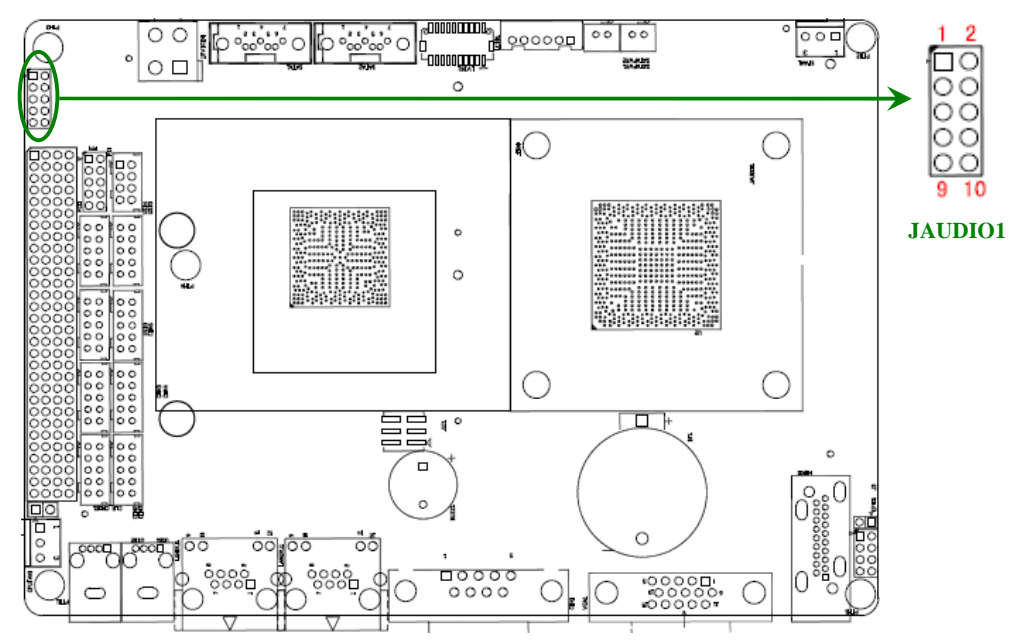

#### JALLEO 接口管脚如下表所示:

| 信号名称       | 管脚 |    | 信号名称       |
|------------|----|----|------------|
| FRONT_R_CN | 1  | 2  | FRONT_L_CN |
| MIC1_R_CN  | 3  | 4  | MIC1_L_CN  |
| SURR_R_CN  | 5  | 6  | SURR_L_CN  |
| A_GND      | 7  | 8  | A_GND      |
| CEN_CN     | 9  | 10 | LFE_CN     |

#### 2.4.7 GPI0 接口(GPI01)

主板上提供1个2x4Pin的GPIO插针,如下图GPIO1。

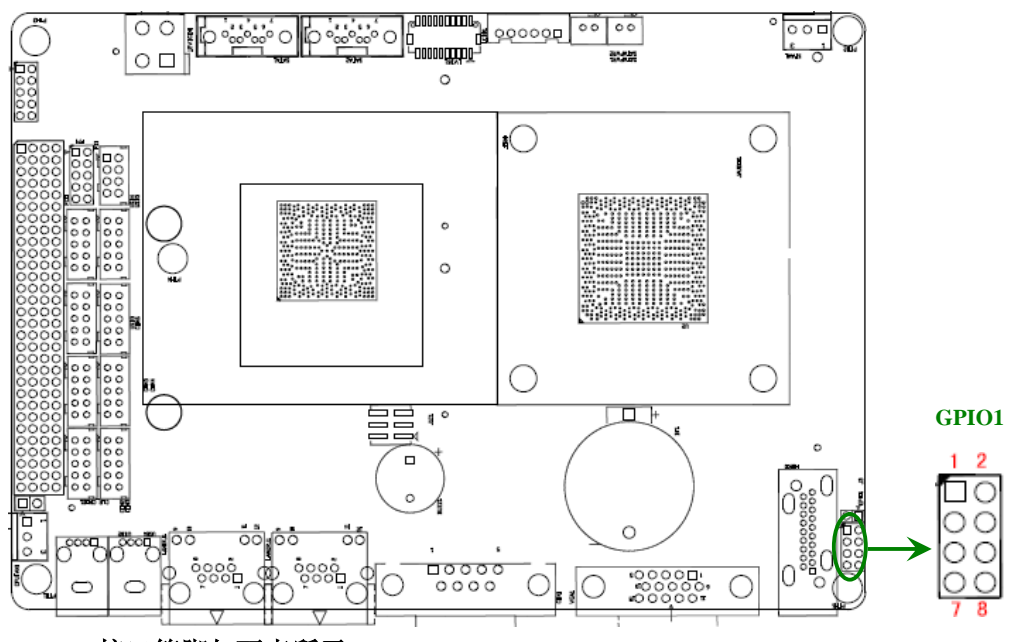

#### GPICI 接口管脚如下表所示:

| 信号名称     | 管 | 脚 | 信号名称    |
|----------|---|---|---------|
| GP54_OUT | 1 | 2 | GP14_IN |
| GP55_OUT | 3 | 4 | GP15_IN |
| GP56_OUT | 5 | 6 | GP53_IN |
| GP57_OUT | 7 | 8 | GP50_IN |

### 2.4.8 前面板接口(FP1)

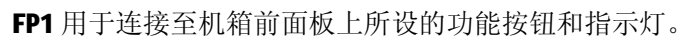

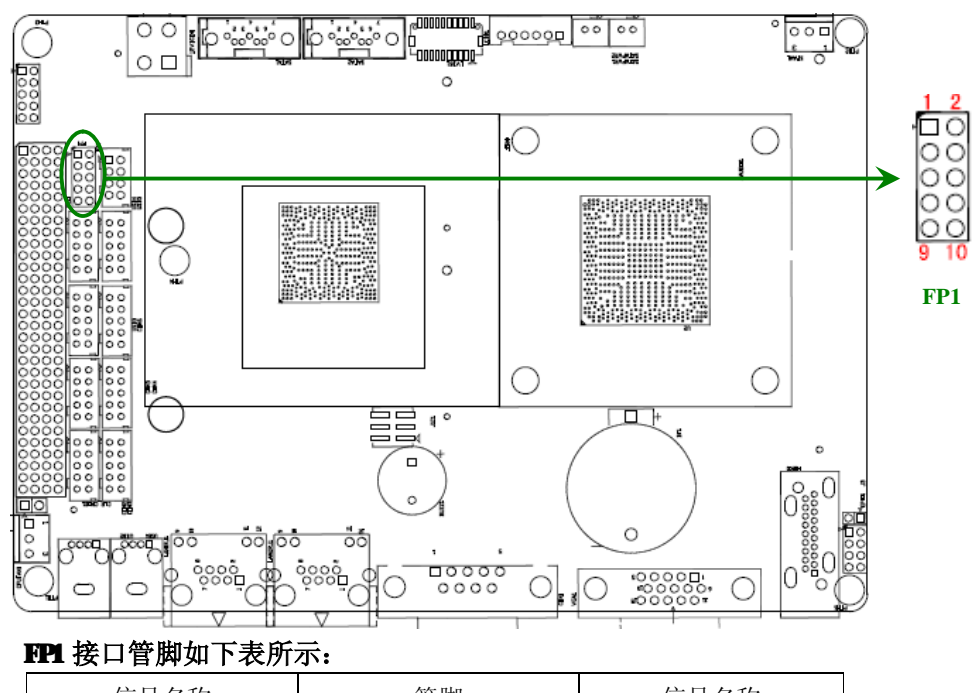

| 信号名称          | 管 | ·脚 | 信号名称     |
|---------------|---|----|----------|
| PWRLED        | 1 | 2  | GND      |
| VCC5          | 3 | 4  | SATALED  |
| GND           | 5 | 6  | SYSRST_N |
| FP_PWRBTN_N   | 7 | 8  | GND      |
| AUTO_BUTTON_N | 9 | 10 | NC       |

## 第三章 BIOS 程序设置

#### AMI BIOS 刷新

BIOS 提供对硬件资源的底层驱动,是联系硬件和操作系统的桥梁。现在硬件和各种应用软件 不断更新,当您的系统遇到问题时,例如系统不支持最新公布的 CPU 时,就需要升级您的 BIOS 了。

AFUDOS.EXE 是主板上装载 BIOS 资料的 FLASHIC 的读写程序,须要在 DOS 环境下操作。

请用一张系统启动盘启动系统进入纯 DOS 环境, 然后使用 AFUDOS.EXE 程序把您用来升级的 BIOS 资为(例如是 XXXX.ROM)写入到 FLASHIC 里。

具体操作指令为:

#### A:\Afudos XXXX.rom

如果您需要在指令后面加其他参数,请在上述指令后加:空格/?

#### 例如: Afudos 6872T0000.rom/P/B/C/N/X

#### 注意:

- 1、升级 BIOS 只在遇到问题,必要的时侯进行。
- 2、升级 BIOS 请使用我们驱动光盘内所附的 BIOS 读写程序,或者在相关网站下载更新版本的程序。
- 在升级过程中不要关闭电源或重新启动系统,这亲您的 BIOS 资料将被损坏,系统也可能不能 启动。
- 4、为防止意外发生,请您先备份当前的 BIOS 资料。

#### AM BIOS 描述

开机时,BIOS 会对主板上的硬件进行自我诊断,设定硬件时序参数等工作,最后才将系统控制权交给操作系统。BIOS 是硬件和软件的沟通桥梁,如何正确的设定 BIOS 参数对系统是否稳定的工作及系统是否工作在最佳状态至关重要。

#### 进入 BIOS 参数设置:

电脑开机,在完成自我诊断后,屏幕上会显示出如下信息: Del->SETUP,此时您点击一下 Del 键,则 BIOS 在完成 IDE 等设备的侦测后会自动转入 SETUP 设置画面。

- 1. 打开系统电源或重新启动系统,显示器屏幕将出现自我测试的信息;
- 当屏幕中间出 G 现 "Press<Del>to enter setup" 提示时,按下<Del>键,就可以进入 BIOS 设 定程序;
- 3. 以方向键移动至你要修改的选项,按下<Enter>键即可进入该选项的子画面;
- 4. 使用方向键及<Enter>键即可修改所选项目的值,按回车键选择 BIOS 选项并修改;
- 5. 任何时侯按下<Esc>键即可回到上一画面。

## 3.1 Main Screen

The Main screen is the first screen that is displayed when the BIOS Setup is entered.

| Aptio Setup Utility<br>Main Advanced Chipse                                                                  | - Copyright (C) 2011 Ameri<br>t Boot Security Save & E                                | can Megatrends, Inc.<br>xit                                                 |
|----------------------------------------------------------------------------------------------------|---------------------------------------------------------------------------------------|-----------------------------------------------------------------------------|
| /<br>BIOS Information<br>BIOS Vendor<br>Core Version<br>Compliancy<br>Project Version<br>Build Date and Time | American Megatrends<br>4.6.5.1<br>UEFI 2.3; PI 1.2<br>CBD2703A<br>03/21/2012 15:28:40 | Choose the system<br>default language                                       |
| Memory Information<br>Total Memory                                                                           | 2048 MB                                                                               |                                                                             |
| System Language                                                                                              | [English]                                                                             | <pre>&gt;&lt;: Select Screen</pre>                                          |
| System Date<br>System Time                                                                                   | [Wed 01/05/2011]<br>[18:51:42 <u>]</u>                                                | Enter: Select<br> -/-: Change Opt.                                          |
| Access Level                                                                                                 | Administrator                                                                         | F1: Optimized Defaults<br>F4: Save & Exit<br>F10: Save & Reset<br>ESC: Exit |

Version 2.14.1219. Copyright (C) 2011 American Megatrends, Inc.

| Setup Item         | Options                     | Help Text                          | Comments                                                           |
|--------------------|-----------------------------|------------------------------------|--------------------------------------------------------------------|
| BIOS Information   |                             |                                    |                                                                    |
| BIOS Vendor        |                             |                                    | Displays BIOS vendor                                               |
| Core Version       |                             |                                    | Displays the core version.                                         |
| BIOS Version       |                             |                                    | Displays the current BIOS version:                                 |
|                    |                             |                                    | Format: AAAABBC:D425003A                                           |
|                    |                             |                                    | AAAAA = Project name                                               |
|                    |                             |                                    | BB = BIOS revision                                                 |
|                    |                             |                                    | C = Customer number                                                |
| Build Date         |                             |                                    | Displays the current BIOS build date.                              |
| Memory Information |                             |                                    |                                                                    |
| Total Memory       |                             |                                    | Displays the total physical memory installed in the system, in MB. |
| System Language    | English                     | Choose the system default language |                                                                    |
| System Date        | [Day of week<br>MM/DD/YYYY] | Set and display the Date           |                                                                    |
| System Time        | [HH:MM:SS]                  | Set and display the Time.          |                                                                    |

| Setup Item   | Options | Help Text | Comments                                                                 |
|--------------|---------|-----------|--------------------------------------------------------------------------|
| Access Level |         |           | Displays password level that setup is running in: Administrator or User. |
|              |         |           | With no passwords set,<br>Administrator is the default mode.             |

## 3.2 Advanced Screen

The Advanced screen provides an access point to configure several options. On this screen, the user selects the option that is to be configured.

| Aptio Setup Utility - Copyright (C) 2011 American Megatrends, Inc.<br>Main Advanced Chipset Boot Security Save & Exit                          |                                                                                                 |  |
|----------------------------------------------------------------------------------------------------|-------------------------------------------------------------------------------------------------|--|
| Legacy OpROM Support<br>Launch PXE OpROM [Disabled]                                                                                            | Enable or Disable Boot<br>Option for Legacy<br>Network Devices.                                 |  |
| <pre>&gt; HCP1 Settings<br/>&gt; CPU Configuration<br/>&gt; IDE Configuration<br/>&gt; USB Configuration<br/>&gt; Super IO Configuration</pre> |                                                                                                 |  |
| > N/W Monitor<br>> Serial Port Console Redirection                                                                                             | ><: Select Screen<br>^v: Select Item<br>Enter: Select<br>+/-: Change Opt.                       |  |
|                                                                                                    | F1: General Help<br>F3: Optimized Defaults<br>F4: Save & Exit<br>F10: Save & Reset<br>ESC: Exit |  |
| Worsion 2 1/ 1219 Converget (C) 2011 Amorica                                                                                                   | n Mogatronds Inc                                                                                |  |

| Setup Item                      | Options                    | Help Text                                                   | Comments |
|---------------------------------|----------------------------|-------------------------------------------------------------|----------|
| Launch PXE OpROM                | <b>Disabled</b><br>Enabled | Enable or Disable Boot Option for<br>Legacy Network Devices |          |
| ACPI Settings                   |                            | System ACPI Parameters.                                     |          |
| CPU Configuration               |                            | CPU Configuration Parameters                                |          |
| IDE Configuration               |                            | IDE Devices Configuration                                   |          |
| USB Configuration               |                            | USB Configuration Parameters                                |          |
| Super IO Configuration          |                            | System Super IO Chip Parameters.                            |          |
| Hardware Monitor                |                            | Monitor hardware status                                     |          |
| Serial Port Console Redirection |                            | Serial Port Console Redirection                             |          |

#### 3.2.1 ACPI Settings Screen

The ACPI Settings screen allows the user to set the system ACPI parameters. To access this screen from the Main screen, choose Advanced > ACPI Settings.

| Aptio Setup Utility – Copyright (C) 2011 American Megatrends, Inc.<br>Advanced |                            |                                                                                                    |  |
|--------------------------------------------------------------------------------|----------------------------|----------------------------------------------------------------------------------------------------|--|
| ACPI Settings<br>ACPI Sleep State                                              | [S1 (CPU Stop Clock)]      | Select the highest ACPI<br>sleep state the system<br>will enter when the<br>SUSPEND button is<br>pressed.                                                                                                    |  |
|                                                                                | _                          | <pre>&gt;&lt;: Select Screen<br/>^v: Select Item<br/>Enter: Select<br/>+/-: Change Opt.<br/>F1: General Help<br/>F3: Optimized Defaults<br/>F4: Save &amp; Exit<br/>F10: Save &amp; Reset<br/>ESC: Exit</pre> |  |
| Version 2.14.1219.                                                             | Copyright (C) 2011 America | an Megatrends, Inc.                                                                                                    |  |

| Setup Item       | Options                                 | Help Text                                                                                        | Comments |
|------------------|-----------------------------------------|--------------------------------------------------------------------------------------------------|----------|
| ACPI Sleep State | Suspend Disabled<br>S1 (CPU Stop Clock) | Select the highest ACPI sleep state the system will<br>enter when the SUSPEND button is pressed. |          |

## 3.2.2 CPU Configuration Screen

The CPU Configuration screen allows the user to view the processor information, and to enable or disable processor options. To access this screen from the Main screen, choose Advanced > CPU Configuration.

| Aptio Setup Utility<br>Advanced                                                                                      | - Copyright (C) 2011 Ameri                                                                            | can Megatrends, Inc.                                                                                                    |
|----------------------------------------------------------------------------------------------------|----------------------------------------------------------------------------------------------------|----------------------------------------------------------------------------------------------------|
| /<br>CPU Configuration                                                                                               |                                                                                                    | Enabled for Windows XP                                                                                                    |
| Processor Type<br>EMT64<br>Processor Speed<br>System Bus Speed<br>Ratio Status<br>Actual Ratio<br>Processor Stepping | Intel(R) Htom(IM) CPU<br>D2700 @ 2.13GHz<br>Not Supported<br>2132 MHz<br>533 MHz<br>16<br>16<br>30661 | for Hyper-Threading<br>Technology) and<br>Disabled for other OS<br>(OS not optimized for<br>Hyper-Threading<br>Technology). |
| Microcode Revision<br>L1 Cache RAM<br>L2 Cache RAM<br>Processor Core<br>Hyper-Threading                              | 265<br>2x56 k<br>2x512 k<br>Dual<br>Supported                                                         | ><: Select Screen<br>^v: Select Item<br>Enter: Select<br>+/-: Change Opt.<br>F1: General Help<br>F3: Optimized Defaults     |
| Hyper-Threading<br>  Execute Disable Bit<br>  Limit CPUID Maximum<br>\                                               | [Enabled]<br>[Enabled]<br>[Disabled]<br>                                                              | F4: Save & Exit<br> F10: Save & Reset<br> ESC: Exit                                                                         |
| Version 2.14.1219.                                                                                                   | Copyright (C) 2011 America                                                                            | n Megatrends, Inc.                                                                                                    |

| Setup Item             | Options                    | Help Text                                                                                                    | Comments                                                                    |
|------------------------|----------------------------|----------------------------------------------------------------------------------------------------|-----------------------------------------------------------------------------|
| CPU Configuration      |                            |                                                                                                    |                                                                             |
| Processor Type         |                            |                                                                                                    | Current frequency of the processor.                                         |
| EM64T                  |                            |                                                                                                    | If Current processor supports EM64T it shows supported.                     |
| Processor Speed        |                            |                                                                                                    | Current frequency of the processor.                                         |
| Sytem Bus Speed        |                            |                                                                                                    | Current sytem bus speed                                                     |
| Ratio Status           |                            |                                                                                                    | Ratio Status                                                                |
| Actual Ratio           |                            |                                                                                                    | Current ratio                                                               |
| Processor Stepping     |                            |                                                                                                    | Current stepping of the processor.                                          |
| Microcode Revision     |                            |                                                                                                    | Revision of the loaded microcode.                                           |
| L1 Cache RAM           |                            |                                                                                                    | L1 Cache RAM                                                                |
| L2 Cache RAM           |                            |                                                                                                    | L2 Cache RAM                                                                |
| Processor Cores        |                            |                                                                                                    | Number of the Processor cores.                                              |
| Hyper-Threading        |                            |                                                                                                    | If Current processor supports Intel<br>HT Technology it shows<br>supported. |
| Hype-threading         | Disabled<br>Enabled        | Enabled for HT Supported OS (OS optimized for<br>Hyper-Threading Technology) and Disabled for<br>non-HT Supported OS (OS not optimized for<br>Hyper-Threading Technology). There is only one<br>thread per enabled core when Disabled. |                                                                             |
| Execute Disable Bit    | Disabled<br>Enabled        | XD can prevent certain classes of malicious<br>buffer overflow attacks when combined with a<br>supporting OS.                                                                                                    |                                                                             |
| Limit CPUID<br>Maxinum | <b>Disabled</b><br>Enabled | Disabled for Windows XP                                                                                                    |                                                                             |

## 3.2.3 IDE Configuration Screen

The SATA Configuration screen allows the user to configure the SATA controller. To access this screen from the Main menu, choose **Advanced** > **SATA Configuration**.

| Aptio Setup Utility<br>Advanced                                          | v - Copyright (C) 2013                           | 1 American Megatrends, Inc.                                                                                                    |
|--------------------------------------------------------------------------|--------------------------------------------------|----------------------------------------------------------------------------------------------------|
| /<br>SATA Port0<br>SATA Port1                                            | Not Present<br>Not Present                       | ISATA Ports (0-3) Device                                                                                                    |
| SATA Controller(s)                                                       | [Enabled]                                        | Enabled.                                                                                                    |
| Configure SATA as                                                        | [AHCI]                                           |                                                                                                    |
| SATA Port 0<br>SATA Port 0 Hot Plu<br>SATA Port 1<br>SATA Port 1 Hot Plu | [Enabled]<br>[Enabled]<br>[Enabled]<br>[Enabled] | <pre>&gt;&lt;: Select Screen<br/>^v: Select Item<br/>Enter: Select<br/>+/-: Change Opt.<br/>F1: General Help<br/>F3: Optimized Defaults<br/>F4: Save &amp; Exit<br/>F10: Save &amp; Reset<br/>ESC: Exit</pre> |

Version 2.14.1219. Copyright (C) 2011 American Megatrends, Inc.

| Setup Item           | Options                                   | Help Text                                                | Comments                                             |
|----------------------|-------------------------------------------|----------------------------------------------------------|------------------------------------------------------|
| SATA Configuration   |                                           |                                                          |                                                      |
| SATA Port 0          | Not Present<br>/ <drive info.=""></drive> |                                                          | If HDD present on the port, show HDD information.    |
| SATA Port 1          | Not Present<br>/ <drive info.=""></drive> |                                                          | <b>NOTE</b> : Port number supported is SKU specific. |
| SATA Controller(S)   | <b>Enable</b><br>Disable                  | SATA Ports (0-3) Device<br>Names if Present and Enabled. |                                                      |
| Configure SATA AS    | IDE<br>AHCI                               |                                                          | Select a configuration for SATA Controller           |
| SATA Port 0          | <b>Enable</b><br>Disable                  | Enable or Disable SATA Port.                             |                                                      |
| SATA Port 0 Hot Plug | <b>Enable</b><br>Disable                  | Designates this port as Hot<br>Pluggable.                |                                                      |
| SATA Port 1          | Enable<br>Disable                         | Enable or Disable SATA Port.                             |                                                      |
| SATA Port 1 Hot Plug | <b>Enable</b><br>Disable                  | Designates this port as Hot<br>Pluggable.                |                                                      |

#### 3.2.4 USB Configuration Screen

The USB Configuration screen allows the user to configure the USB controller options. To access this screen from the Main screen, choose **Advanced** > **USB Configuration**.

| Aptio Setup Utility                 | - Copyright (C) 2011 Ame | rican Megatrends, Inc.                                                  |
|-------------------------------------|--------------------------|-------------------------------------------------------------------------|
| /<br>USB Configuration              |                          | Enables Legacy USB<br>support. AUTO option                              |
| USB Devices:<br>1 Keyboard          |                          | disables legacy support<br>if no USB devices are<br>connected. DISABLE  |
| Legacy USB Support<br>EHCI Hand-off | [Enabled]<br>[Disabled]  | option will keep USB<br>devices available only<br>for EFI applications. |
|                                     |                          | <br>><: Select Screen<br>^v: Select Item                                |
|                                     |                          | Enter: Select<br> +/-: Change Opt.<br> F1: General Help                 |
|                                     |                          | F3: Optimized Defaults<br>F4: Save & Exit<br>F10: Save & Reset          |
| Version 2.14.1219.                  | Copyright (C) 2011 Ameri | /ESU: EXIT<br>+/<br>can Megatrends, Inc.                                |

Setup Item Options Help Text Comments **USB** Configuration USB Devices: List USB devices in the system currently. Legacy USB Enabled Enables Legacy USB support. AUTO option Support disables legacy support if no USB devices are Disabled connected. DISABLE option will keep USB devices available only for EFI applications. Auto EHCI Hand-off Enabled This is a workaround for OSes without EHCI hand-off support. The EHCI ownership change Disabled should be claimed by EHCI driver <USB Mass Auto Mass storage device emulation type. 'AUTO' enumerates devices less Device Name> than 530MB as floppies. Floppy 'AUTO' enumerates devices according to their media format. Optical drives are emulated as Forced FDD 'CDROM', drives with no media will be emulated according to a drive type. Hard Disk CD-ROM

## 3.2.5 Super 10 Configuration Screen

The Super IO Configuration screen allows the user to configure the Serial Port . To access this screen from the Main screen, choose **Advanced** > **Super IO Configuration**.

| Aptio Setup Utility - Copyright (C) 20<br>Advanced                                                                                                    | 11 American Megatrends, Inc.                                                                                                    |
|----------------------------------------------------------------------------------------------------|----------------------------------------------------------------------------------------------------|
| Super IO Configuration<br>Serial Port 0 Configuration<br>Serial Port 1 Configuration<br>Serial Port 2 Configuration<br>Serial Port 3 Configuration<br>Serial Port 4 Configuration<br>Serial Port 5 Configuration<br>WDT Timeout Mode [Disabled] | Set Parameters of<br>Serial Port 0 (COMA)                                                                                                    |
| _                                                                                                    | ><: Select Screen<br>^v: Select Item<br>Enter: Select<br>+/-: Change Opt.<br>F1: General Help<br>F3: Optimized Defaults<br>F4: Save & Exit<br>F10: Save & Reset<br>ESC: Exit |
| Version 2 16 1219 Convright (C) 2011                                                                                                    | American Megatrends Inc                                                                                                    |

| Setup Item                     | Options | Help Text                              | Comments |
|--------------------------------|---------|----------------------------------------|----------|
| Super IO Configu               | uration |                                        |          |
| Serial Port 0<br>Configuration |         | Set Parameters of Serial Port 0 (COMA) |          |
| Serial Port 1<br>Configuration |         | Set Parameters of Serial Port 1 (COMB) |          |
| Serial Port 2<br>Configuration |         | Set Parameters of Serial Port 1 (COMC) |          |
| Serial Port 3<br>Configuration |         | Set Parameters of Serial Port 1 (COMD) |          |
| Serial Port 4<br>Configuration |         | Set Parameters of Serial Port 1 (COME) |          |
| Serial Port 5<br>Configuration |         | Set Parameters of Serial Port 1 (COMF) |          |

| Setup Item          | Options                             | Help Text                                 | Comments                                                                                                    |
|---------------------|-------------------------------------|-------------------------------------------|----------------------------------------------------------------------------------------------------|
| WDT Timeout<br>Mode | <b>Disabled</b><br>Minute<br>Second | WDT Timeout Mode Select: Minute or Second | Warning: When watchdog<br>timeout occurred, SIO will reset<br>system. If Minute or Second<br>selected, Watchdog timeout was<br>always enabled, unless disabled<br>by other operation or resetting in<br>Setup Utility. |

## 3.2.6 Serial Port 0 Configuration Screen

The Serial Port 0 Configuration Screen allows the user to configure the Serial Port 0 (COMA). To access this screen from the Main screen, choose Advanced > Super IO Configuration> Serial Port 0 Configuration.

| Apt              | io Setup Utility<br>Advanced | - Copyright (C) 2010 Ame     | rican Megatrends, Inc.                                                                                                    |
|------------------|------------------------------|------------------------------|----------------------------------------------------------------------------------------------------|
| Serial           | Port 0 Configura             | tion                         | Enable or Disable                                                                                                    |
| Serial<br>Device | Port<br>Settings             | [Enabled]<br>IO=3F8h; IRQ=4; | Serial Fort (COM)                                                                                                    |
| Change           | Settings                     | [Auto] _                     |                                                                                                    |
|                  |                              |                              | ><: Select Screen<br>^v: Select Item<br>Enter: Select<br>+/-: Change Opt.<br>F1: General Help<br>F2: Previous Values<br>F3: Optimized Defaults<br>F4: Save & Exit<br>ESC: Exit |
| Ve               | rsion 2.02.1205.             | Copyright (C) 2010 Ameri     | can Megatrends, Inc.                                                                                                    |

| Setup Item    | Options                     | Help Text                          | Comments                 |  |  |
|---------------|-----------------------------|------------------------------------|--------------------------|--|--|
| Serial Port 0 | Serial Port 0 Configuration |                                    |                          |  |  |
| Serial Port   | Disabled                    | Enable or Disable Serial Port(COM) |                          |  |  |
|               | Enabled                     |                                    |                          |  |  |
| Device        |                             |                                    | Shows Current IO and IRO |  |  |
| Settings      |                             |                                    | settings.                |  |  |

| Setup Item | Options                             | Help Text                               | Comments |
|------------|-------------------------------------|-----------------------------------------|----------|
| Change     | Auto                                | Select an optimal settings for Super IO |          |
| Settings   | IO=3F8h; IRQ=4;                     | Device                                  |          |
|            | IO=3F8h;<br>IRQ=3,4,5,6,7,10,11,12; |                                         |          |
|            | IO=2F8h;<br>IRQ=3,4,5,6,7,10,11,12; |                                         |          |
|            | IO=3E8h;<br>IRQ=3,4,5,6,7,10,11,12; |                                         |          |
|            | IO=2E8h;<br>IRQ=3,4,5,6,7,10,11,12; |                                         |          |

Serial Port 1/2/3/4/5 Configuration Screen same as Serial Port 0 Configuration

#### 3.2.7 Hardware Monitor

The Hardware Monitor screen shows the PC health status include temperature, fan speed, and voltage. To access this screen from the Main screen, choose Advanced > H/W Monitor.

| Aptio Setup Uti<br>Advanced                                                                        | lity - Copyr                                                                       | ight (C) 2011 Amer                                  | ican Megatrends, Inc.                                                                                                    |
|----------------------------------------------------------------------------------------------------|------------------------------------------------------------------------------------|-----------------------------------------------------|----------------------------------------------------------------------------------------------------|
| /<br>Pc Health Status                                                                              |                                                                                    |                                                     | -+\                                                                                                    |
| CPU temperature<br>SYS temperature<br>Fan1 Speed<br>Vcore<br>V3_3<br>VCC5<br>VCC12<br>VBAT<br>VBAT | : +54 C<br>: +38 C<br>: N/A<br>: +1.18<br>: +3.36<br>: +4.99<br>: +11.9<br>: +2.94 | -<br>4 V<br>2 V<br>58 V<br>4 V<br>1 (C) 2011 Americ | <pre>&gt;&lt;: Select Screen<br/>^v: Select Item<br/>Enter: Select<br/>+/-: Change Opt.<br/>F1: General Help<br/>F3: Optimized Defaults<br/>F4: Save &amp; Exit<br/>F10: Save &amp; Reset<br/>ESC: Exit<br/>an Megatrends. Inc.</pre> |
|                                                                                                    |                                                                                    |                                                     |                                                                                                    |
| Setup Item                                                                                         | Options                                                                            | Help Text                                           | Comments                                                                                                    |

| Betup Item       | Options | nup ica | Comments          |
|------------------|---------|---------|-------------------|
|                  |         |         |                   |
| PC Health Status |         |         |                   |
|                  |         |         |                   |
| CPU temperature  |         |         | Shows Current CPU |
|                  |         |         | temperature.      |

| Setup Item      | Options | Help Text | Comments                          |
|-----------------|---------|-----------|-----------------------------------|
| SYS temperature |         |           | Shows Current System temperature. |
| Vcore           |         |           | Information only.                 |
| V3_3            |         |           |                                   |
| VCC5            |         |           |                                   |
| +5.0V           |         |           |                                   |
| VCC12           |         |           |                                   |
| VBAT            |         |           |                                   |

#### 3.2.8 Serial Port Console Redirection

The Console Redirection screen allows the user to enable or disable console redirection and to configure the connection options for this feature.

To access this screen from the Main screen, choose Advanced > Serial Port Console Redirection.

| Aptio Setup Utility - Copyright (C) 2011<br>Advanced                     | American Megatrends, Inc.                                                                                                    |
|--------------------------------------------------------------------------|----------------------------------------------------------------------------------------------------|
| COM0<br>Console Redirection [Enabled]<br>Console Redirection Settings    | Console Redirection<br>Enable or Disable.                                                                                                    |
| COM1<br>Console Redirection [Disabled]<br>> Console Redirection Settings | ><: Select Screen<br>^v: Select Item<br>Enter: Select<br>+/-: Change Opt.<br>F1: General Help<br>F3: Optimized Defaults<br>F4: Save & Exit<br>F10: Save & Reset |
| Version 2.14.1219. Copyright (C) 2011 A                                  | HESU: Exit<br>merican Megatrends, Inc.                                                                                                    |

| Setup Item | Options | Help Text | Comments |
|------------|---------|-----------|----------|
| COM0       |         |           |          |

| Setup Item                     | Options                    | Help Text                                                                                                    | Comments |
|--------------------------------|----------------------------|----------------------------------------------------------------------------------------------------|----------|
| Console Redirection            | Disabled                   | Console Redirection Enable or Disable.                                                                                                    |          |
|                                | Enabled                    |                                                                                                    |          |
| Console Redirection<br>Setting |                            | The settings specify how the host computer<br>and the remote computer (which the user is<br>using) will exchange data. Both computers<br>should have the same or compatible settings. |          |
| COM1                           |                            |                                                                                                    |          |
| Console Redirection            | <b>Disabled</b><br>Enabled | Console Redirection Enable or Disable.                                                                                                    |          |
| Console Redirection<br>Setting |                            | The settings specify how the host computer<br>and the remote computer (which the user is<br>using) will exchange data. Both computers<br>should have the same or compatible settings. |          |

## 3.2.9 Console Redirection Settings

The Console Redirection Setting screen allows the user to configure the Console Redirection.

To access this screen from the Main screen, choose Advanced > Serial Port Console Redirection> Console Redirection Settings.

| Aptio Setup Utility<br>Advanced                                                                                                    | - Copyright (C) 2011                                                                                                    | American Megatrends, Inc.                                                                                                    |
|----------------------------------------------------------------------------------------------------|----------------------------------------------------------------------------------------------------|----------------------------------------------------------------------------------------------------|
| COM0<br>Console Redirection Set<br>Terminal Type<br>Bits per second<br>Data Bits<br>Parity<br>Stop Bits<br>Flow Control<br>VI-UTF8 Combo Key Sup<br>Recorder Mode<br>Resolution 100x31<br>Legacy OS Redirection<br>Putty KeyPad<br>Redirection After BIO | tings<br>[VT100+]<br>[115200]<br>[8]<br>[None]<br>[1]<br>[Inabled]<br>[Disabled]<br>[Disabled]<br>[80x24]<br>[VT100]<br>[Always Enable] | Emulation: ANSI:<br>Extended ASCII char<br>set. VI100: ASCII char<br>set. VI100+: Extends<br>VI100 to support color,<br>function keys, etc.<br>VT-UIF8: Uses UIF8<br>encoding to map Unicode<br>chars onto 1 or more<br>><: Select Screen<br>^v: Select Item<br>Enter: Select<br>+/-: Change Opt.<br>F1: General Help<br>F3: Optimized Defaults<br>F4: Save & Exit<br>F10: Save & Reset<br>ESC: Exit |
| Version 2.14.1219.                                                                                                    | Copyright (C) 2011 Am                                                                                                    | erican Megatrends, Inc.                                                                                                    |

| Setup Item              | Options  | Help Text                                                                                                    | Comments |
|-------------------------|----------|----------------------------------------------------------------------------------------------------|----------|
| COM0                    |          |                                                                                                    |          |
| Console Redirection Set | tings    |                                                                                                    |          |
| Terminal Type           | VT100    | Emulation: ANSI: Extended ASCII char set. VT100: ASCII char set.                                                 |          |
|                         | VT100+   | VT100+: Extends VT100 to support color, function keys, etc. VT-UTF8:                                             |          |
|                         | VT-UTF8  | oses of the checking to map officede chars onto the more bytes.                                                  |          |
|                         | ANSI     |                                                                                                    |          |
| Bits Per second         | 9600     | Selects serial port transmission speed. The speed must be matched on the                                         |          |
|                         | 19200    | other side. Long or noisy lines may require lower speeds.                                                        |          |
|                         | 57600    |                                                                                                    |          |
|                         | 115200   |                                                                                                    |          |
| Data bits               | 8        | Data Bits                                                                                                    |          |
|                         | 7        |                                                                                                    |          |
| Parity                  | None/    | A parity bit can be sent with the data bits to detect some transmission                                          |          |
|                         | Even     | errors. Even: parity bit is 0 if the num of 1's in the data bits is even. Odd:                                   |          |
|                         | Odd      | always 1. Space: Parity bit is always 0. Mark and Space Parity on ot                                             |          |
|                         | Mark     | allow for error detection. They can be used as an additional data bit.                                           |          |
|                         | Space    |                                                                                                    |          |
| Stop Bit                | 1        | Stop bits indicate the end of a serial data packet. (A start bit indicates the                                   |          |
|                         | 2        | beginning). The standard setting is 1 stop bit. Communication with slow devices may require more than 1 stop bit |          |
| Flow Control            | None     | Flow control can prevent data loss from huffer overflow. When sending                                            |          |
|                         | Hardware | data, if the receiving buffers are full, a 'stop' signal can be sent to stop the                                 |          |
|                         | RTS/CTS  | the flow. Hardware flow control uses two wires to send start/stop signals.                                       |          |
| VT-UTF8 Combo Key       | Disabled | Enable VT-UTF8 Combination Key Support for ANSI/VT100 terminals                                                  |          |
| Support                 | Enabled  |                                                                                                    |          |
| Recorder Mode           | Disabled | With this mode enabled only text will be sent. This is to capture Terminal                                       |          |
|                         | Enabled  | data                                                                                                    |          |
| Resolution 100×31       | Disabled | Enables or disables extended terminal resolution                                                                 |          |
|                         | Enabled  |                                                                                                    |          |
| Legacy OS Redirection   | 80x24    | On Legacy OS, the Number of Rows and Columns supported redirection                                               |          |
| Resolution              | 80x25    |                                                                                                    |          |
| Putty KeyPad            | VT100    | Select FunctionKey and KeyPad on Putty                                                                           |          |
|                         | LINUX    |                                                                                                    |          |
|                         | XTERMR6  |                                                                                                    |          |
|                         | SCO      |                                                                                                    |          |

| Setup Item        | Options    | Help Text                                                             | Comments |
|-------------------|------------|-----------------------------------------------------------------------|----------|
|                   | ESCN       |                                                                       |          |
|                   | VT400      |                                                                       |          |
| Redirection After | Alwove     | The Settings specify if BootLoader is selected then Lagacy console    |          |
| BIOS POST         | Enable     | redirection is disabled before booting to Legacy OS. Default value is |          |
| 51051051          | 2          | Always Enable which means Legaacy console Redirection is enabled for  |          |
|                   | BootLoader | Legacy OS.                                                            |          |

## 3.3 Chipset Screen

The Chipset screen provides an access point to configure North Bridge and South Bridge. To access this screen from the Main screen, press the right arrow until the **Chipset** screen is chosen.

| Aptio Setup Utilit<br>Main Advanced Chips | y – Copyright (C)<br>et Boot Securi | ) 2011 American Megatrends,<br>ty Save & Exit                                                                       | Inc.                                 |
|-------------------------------------------|-------------------------------------|----------------------------------------------------------------------------------------------------|--------------------------------------|
| /<br> > Host Bridge<br> > South Bridge    |                                     | Host Bridge Pa<br>><: Select Scr<br>20: Select Ita                                                                  | een                                  |
|                                           |                                     | Enter: Select<br>+/-: Change Op<br>F1: General He<br>F3: Optimized<br>F4: Save & Ext<br>F10: Save & Re<br>ESC: Exit | ot.<br>elp<br>Defaults<br>it<br>eset |
| Version 2.14.1219                         | . Copyright (C) 2                   | 2 <b>011</b> American Megatrends, ]                                                                                 | [nc.                                 |
| Setup Item                                | Options                             | Help Text                                                                                                    | Comments                             |
| Host Bridge                               |                                     | Host Bridge parameters                                                                                              |                                      |
| South Bridge                              |                                     | South Bridge parameters                                                                                             |                                      |

#### 3.3.1 Host Bridge Screen

The North Bridge screen allows the user to view details about the system memory DDR-3 DIMMs that are installed. To access this screen from the Main screen, choose **Chipset** > **North Bridge**.

| Aptio Setup                                                                                                    | Utilit<br>Chips | y – Copyright (C) 20<br>et                  | 11 American Megatrends, Inc.                                                                                                    |
|----------------------------------------------------------------------------------------------------|-----------------|---------------------------------------------|----------------------------------------------------------------------------------------------------|
| /<br> > Intel IGD Confi                                                                                             | guratio         | n                                           | \<br> Config Intel IGD<br> Settings.                                                                                                    |
| Memory Informat<br>Memory Frequenc<br>Total Memory<br>DIMM#0                                                        | :ion<br>SV      | 1067 MHz(DDR3)<br>2048 MB<br>Not Present    |                                                                                                    |
|                                                                                                    |                 |                                             | <pre>&gt;&lt;: Select Screen<br/>^v: Select Item<br/>Enter: Select<br/>+/-: Change Opt.<br/>F1: General Help<br/>F3: Optimized Defaults<br/>F4: Save &amp; Exit<br/>F10: Save &amp; Reset<br/>ESC: Exit</pre> |
| Version 2.                                                                                                    | 14.1219         | . Copyright (C) 2011                        | American Megatrends, Inc.                                                                                                    |
| Setun Item                                                                                                    | Ontions         |                                             |                                                                                                    |
| Setup Item                                                                                                    | Options         | Help Text                                   | Comments                                                                                                    |
| Intel IGD Configuration                                                                                             | Options         | Help Text Config Intel IGD Settings         | Comments                                                                                                    |
| Intel IGD Configuration<br>Memory Information                                                                       | Options         | Help Text Config Intel IGD Settings         | Comments                                                                                                    |
| Intel IGD Configuration<br>Memory Information<br>Memory Frequency                                                   |                 | Help Text Config Intel IGD Settings         | Comments       Memory frequency                                                                                                    |
| Intel IGD Configuration<br>Memory Information<br>Memory Frequency<br>Total Memory                                   |                 | Help Text Config Intel IGD Settings         | Comments         Memory frequency         Shows total memory in the System                                                                                                    |
| Intel IGD Configuration<br>Memory Information<br>Memory Frequency<br>Total Memory<br>DIMM#0                         |                 | Help Text Config Intel IGD Settings         | Comments         Memory frequency         Shows total memory in the System         Shows Memory populating status.                                                                                            |
| Intel IGD Configuration<br>Memory Information<br>Memory Frequency<br>Total Memory<br>DIMM#0<br>DIMM#1               |                 | Help Text Config Intel IGD Settings         | Comments         Memory frequency         Shows total memory in the System         Shows Memory populating status.         Slot number supported is SKU specific.                                             |
| Intel IGD Configuration<br>Memory Information<br>Memory Frequency<br>Total Memory<br>DIMM#0<br>DIMM#1<br>Aptio Setu | p Utilit        | Help Text         Config Intel IGD Settings | Comments         Memory frequency         Shows total memory in the System         Shows Memory populating status.         Slot number supported is SKU specific.         1 American Megatrends, Inc.         |

Version 2.14.1219. Copyright (C) 2011 American Megatrends, Inc.

><: Select Screen ^v: Select Item Enter: Select +/-: Change Opt. F1: General Help F3: Optimized Defaults F4: Save & Exit F10: Save & Reset ESC: Exit

[External Clock] [128MB] [Disabled] [VBIOS-Default]

[Auto]

IGD Clock Source Fixed Graphics Memory ALS Support Backlight Control Sup BIA

| Setup Item              | Options | Help Text                 | Comments |
|-------------------------|---------|---------------------------|----------|
| Intel IGD Configuration |         | Config Intel IGD Settings |          |

| Setup Item              | Options               | Help Text                                                                  | Comments |
|-------------------------|-----------------------|----------------------------------------------------------------------------|----------|
| Intel IGD Configuration |                       | Config Intel IGD Settings                                                  |          |
| IGFX - Boot Type        | VBIOS Default         | Select the Video Device which will be activated                            |          |
|                         | CRT                   | present.                                                                   |          |
|                         | LVDS                  |                                                                            |          |
|                         | HDMI                  |                                                                            |          |
|                         | CRT + LVDS            |                                                                            |          |
|                         | CRT + HDMI            |                                                                            |          |
|                         | LVDS + HDMI           |                                                                            |          |
| LCD Panel Type          | VBIOS Default         | Select LCD panel used by Internal Graphics Device                          |          |
|                         | "640x480 LVDS"        | by selecting the appropriate setup item.                                   |          |
|                         | "800x600 LVDS"        |                                                                            |          |
|                         | "1024x768 LVDS"       |                                                                            |          |
|                         | "1280x1024 LVDS"      |                                                                            |          |
|                         | "1366x768 LVDS"       |                                                                            |          |
|                         | "1280x800 LVDS"       |                                                                            |          |
|                         | "1224x600 LVDS"       |                                                                            |          |
| Panel Scaling           | Auto                  | Select the LCD panel scaling option used by the                            |          |
|                         | Force Scaling         | Internal Graphics Device.                                                  |          |
|                         | Off                   |                                                                            |          |
|                         | Maintain Aspect Ratio |                                                                            |          |
| Backlight Control       | PWM Inverted          | Back Light Control Setting                                                 |          |
|                         | GMBus Inverted        |                                                                            |          |
|                         | PWM Normal            |                                                                            |          |
|                         | GMBus Normal          |                                                                            |          |
| Active LFP              | No LVDS               | Select the Active LFP Configuration.\n\nNo                                 |          |
|                         | Int-LVDS              | LVDS:VBIOS does not enable<br>LVDS.\nInt-LVDS:VBIOS enables LVDS driver by |          |
|                         | SDVO LVDS             | Integrated encoder.\nSDVO LVDS:VBIOS enables                               |          |
|                         |                       | Driven by Int-DisplayPort encoder from Port-A.\neDP                        |          |
|                         |                       | Port-D:LFP Driven by Int-DisplayPort encoder from<br>Port-D(through PCH)   |          |
| IGD Clock Source        | External Clock        | IGD clock selection                                                        |          |
|                         | Internal Clock        |                                                                            |          |
| Fixed Graphics Memory   | 128MB                 | Configure Fixed Graphics Memory Size                                       |          |
| SiLV                    | 256MB                 |                                                                            |          |

| Setup Item                   | Options                                                              | Help Text                                                                                                    | Comments |
|------------------------------|----------------------------------------------------------------------|----------------------------------------------------------------------------------------------------|----------|
| Intel IGD Configuration      |                                                                      | Config Intel IGD Settings                                                                                                    |          |
| ALS Support                  | <b>Disabled</b><br>Enabled                                           | Valid only for ACPI.\n\nLegacy = ALS Support<br>through the IGD INT10 function.\n\nACPI = ALS<br>support through an ACPI ALS driver |          |
| Backlight Control<br>Support | VBIOS-Default<br>BLC Enabled<br>BLC&BIA Disabled                     | Backlight Control Configuration                                                                                                    |          |
| BIA                          | Auto Disabled<br>Level 1<br>Level 2<br>Level 3<br>Level 4<br>Level 5 | >>Auto: GMCH Use VBT Default;<br>>>Level n: Enabled with Selected Aggressiveness<br>Level."<br>// IGD CRI Clock Select              |          |

## 3.3.2 South Bridge Screen

The South Bridge Screen allows user to set SB chipset configuration. To access this screen from the Main screen, choose **Chipset** > **South Bridge**.

| Aptio Setup Utility -<br>Chipset             | - Copyright (C) 2011 Amer | ican Megatrends, Inc.                                                                                                    |
|----------------------------------------------|---------------------------|----------------------------------------------------------------------------------------------------|
| /<br> > TPT Devices<br>Restore AC Power Loss | [Last State]              | -+<br> Enable/Disable Intel(R)<br> IO Controller Hub (TPT)<br> devices                                                                                                    |
|                                              | -                         | <pre>&gt;&lt;: Select Screen<br/>^v: Select Item<br/>Enter: Select<br/>+/-: Change Opt.<br/>F1: General Help<br/>F3: Optimized Defaults<br/>F4: Save &amp; Exit<br/>F10: Save &amp; Reset<br/>ESC: Exit</pre> |
| Norsion 2 1/ 1219 (                          | Conumight (C) 2011 Amoric | an Modatronds Inc                                                                                                    |

| Setup Item               | Options                             | Help Text                                                  | Comments |
|--------------------------|-------------------------------------|------------------------------------------------------------|----------|
| TPT Devices              |                                     | Enable/Disable Intel(R) IO Controller Hub<br>(TPT) devices |          |
| Restore AC Power<br>Loss | Power off<br>Power on<br>Last State | Restore AC Power Loss help                                 |          |

| Aptio Setup Utility - Copyright (C) 2011 American Megatrends, Inc.<br>Chipset                                                                                                    |                                                                                                    |                                                                                                    |  |
|----------------------------------------------------------------------------------------------------|----------------------------------------------------------------------------------------------------|----------------------------------------------------------------------------------------------------|--|
| Azalia Controller<br>Azalia PME Enable<br>Azalia Vci Enable<br>Select USB Mode<br>UHCI #1 (ports 0 and<br>UHCI #2 (ports 2 and<br>UHCI #3 (ports 4 and<br>UHCI #4 (ports 6 and<br>USB 2.0(EHCI) Support | <pre>[HD Audio] [Disabled] [Enabled] [By Controllers] [Enabled] [Enabled] [Enabled] [Enabled] [Enabled] [Enabled]_</pre> | Azalia Controller<br>><: Select Screen<br>^v: Select Item<br>Enter: Select<br>+/-: Change Opt.<br>F1: General Help<br>F3: Optimized Defaults<br>F4: Save & Exit<br>F10: Save & Reset<br>ESC: Exit |  |
| Version 2.14.1219.                                                                                                    | Copyright (C) 2011                                                                                                    | American Megatrends, Inc.                                                                                                    |  |

| Setup Item              | Options        | Help Text                      | Comments |  |
|-------------------------|----------------|--------------------------------|----------|--|
| TPT Devices             |                |                                |          |  |
| Azalia Controller       | HD Audio       | Azalia Controller              |          |  |
|                         | Disabled       |                                |          |  |
| Select USB Mode         | By Ports       | Select USB mode to control USB |          |  |
|                         | By Controllers | ports                          |          |  |
| UHCI #1 (ports 0 and 1) | Disabled       |                                |          |  |
|                         | Enabled        |                                |          |  |
| UHCI #2 (ports 2 and 3) | Disabled       |                                |          |  |
|                         | Enabled        |                                |          |  |
| UHCI #3 (ports 4 and 5) | Disabled       |                                |          |  |
|                         | Enabled        |                                |          |  |
| UHCI #4 (ports 6 and 7) | Disabled       |                                |          |  |
|                         | Enabled        |                                |          |  |
| USB 2.0(EHCI) Support   | Disabled       |                                |          |  |
|                         | Enabled        |                                |          |  |

## 3.4 Boot Screen

The Boot screen displays any bootable media encountered during POST, and allows the user to configure desired boot device.

To access this screen from the Main screen, choose Boot.

| Aptio Setup Utility - Copyright (C) 2011 American Megatrends, Inc.<br>Main Advanced Chipset Boot Security Save & Exit |               |               |                                                                                                    |
|----------------------------------------------------------------------------------------------------|---------------|---------------|----------------------------------------------------------------------------------------------------|
| Boot Configuration<br>Quiet Boot                                                                                      | [Disabled]    |               | Enables or disables<br>Quiet Boot option                                                                                                    |
| Boot Option Priorities                                                                                                |               |               |                                                                                                    |
|                                                                                                    |               |               | <pre>&gt;&lt;: Select Screen<br/>^v: Select Item<br/>Enter: Select<br/>+/-: Change Opt.<br/>F1: General Help<br/>F3: Optimized Defaults<br/>F4: Save &amp; Exit<br/>F10: Save &amp; Reset<br/>ESC: Exit</pre> |
| Version 2.14.1219.                                                                                                    | Copyright (C) | 2011 American | n Megatrends, Inc.                                                                                                    |

| Setup Item                   | Options  | Help Text                                         | Comments                                                                         |
|------------------------------|----------|---------------------------------------------------|----------------------------------------------------------------------------------|
| Boot Configuration           |          |                                                   |                                                                                  |
| Quiet Boot                   | Disabled | Enables/Disables Quiet Boot option                |                                                                                  |
|                              | Enabled  |                                                   |                                                                                  |
| Boot Option Priorities       |          |                                                   |                                                                                  |
| Boot Option #1               |          | Sets the system boot order                        | Note: Showed                                                                     |
| Boot Option #2               |          | Sets the system boot order                        | When boot devices<br>existed.                                                    |
|                              |          |                                                   |                                                                                  |
| Hard Drive BBS<br>Priorities |          | Set the order of the legacy devices in this group | Set boot order in<br>each group of the<br>same kind, such<br>as HDD,<br>network. |

## 3.5 Security Screen

The Security screen allows the user to enable and set the user and administrative password. To access this screen from the Main screen, choose **Security**.

| Aptio Setup Utility - Copyright (C) 2011 American Megatrends, Inc.<br>Main Advanced Chipset Boot Security Save & Exit |                                                                                                    |  |  |
|----------------------------------------------------------------------------------------------------|----------------------------------------------------------------------------------------------------|--|--|
| Administrator Password<br>User Password                                                                               | Set Administrator<br>Password                                                                                                    |  |  |
| \                                                                                                    | ><: Select Screen<br>^v: Select Item<br>Enter: Select<br>+/-: Change Opt.<br>F1: General Help<br>F3: Optimized Defaults<br>F4: Save & Exit<br>F10: Save & Reset<br>ESC: Exit |  |  |
| Version 2.14.1219.                                                                                                    | Copyright (C) 2011 American Megatrends, Inc.                                                                                                    |  |  |

| Setup Item             | Options | Help Text                           | Comments                                                      |
|------------------------|---------|-------------------------------------|---------------------------------------------------------------|
| Administrator Password |         | Set Setup Administrator<br>Password | <b>NOTE:</b> Password can be cleared when blank password set. |
| User Password          |         | Set User Password                   |                                                               |

## 3.6 Save & Exit Screen

The Save & Exit screen allows the user to choose whether to save or discard the configuration changes made on the other screens. It also allows the user to restore the server to the factory defaults or to save or restore them to set of user-defined default values.

| Aptio Setup Utility - Copyright (C) 20<br>Main Advanced Chipset Boot Security                                                                              | 11 American Megatrends, Inc.<br>Save & Exit                                                                                                    |
|----------------------------------------------------------------------------------------------------|----------------------------------------------------------------------------------------------------|
| Save Changes and Exit<br>Discard Changes and Exit<br>Save Changes<br>Discard Changes<br>Restore Defaults<br>Save as User Defaults<br>Restore User Defaults | Exit system setup after<br>saving the changes.                                                                                                    |
| Boot Override                                                                                                    | <pre>&gt;&lt;: Select Screen ^v: Select Item Enter: Select +/-: Change Opt. F1: General Help F3: Optimized Defaults F4: Save &amp; Exit F10: Save &amp; Reset ESC: Exit</pre> |
| Version 2 16 1219 Convright (C) 2011                                                                                                    | American Medatrends Inc                                                                                                    |

| Setup Item                  | Options | Help Text                                                | Comments                                                               |
|-----------------------------|---------|----------------------------------------------------------|------------------------------------------------------------------------|
| Save Changes and Exit       |         | Exit system setup after saving the changes.              | User is prompted for confirmation only if any of the setup fields were |
| Discard Changes and<br>Exit |         | Exit system setup without saving any changes.            | modified.                                                              |
| Save Changes                |         | Save Changes done so far to any of the setup options.    | User is prompted for confirmation only if any of the setup fields were |
| Discard Changes             |         | Discard Changes done so far to any of the setup options. | modified.                                                              |
| Restore Defaults            |         | Restore/Load Defaults values for all the setup options.  |                                                                        |
| Save as User Defaults       |         | Save the changes done so far as User Defaults.           |                                                                        |
| Restore User Defaults       |         | Restore the User Defaults to all the setup options.      |                                                                        |

## 附一: Watchdog 编程指引

WB3627DHG-P watchdog 参考代码。

在debug命令下通过对相应端口写数据来操作端口,实现watchdog timer的不同功能。 端口说明: 2EH: 地址寄存器 2FH: 数据寄存器 例子:设置watchdog timer 为30秒 在DOS 模式下运行debug命令: C:\>debug -o 2e 87 -o 2e 87 ; 解锁 -o 2e 2d -0 2f 20 ;bit0=0,set pin as watchdog func -o 2e 07 -o 2f 08 ;选择逻辑设备 -o 2e 30 -o 2f 01 ;active 逻辑设备 -o 2e f5 -o 2f 00 ;设置计时单位为秒(设置分: -0 2f 08) -o 2e f6 -0 2f 1E ;设置timer count 为1eh=30秒 -o 2e AA ;锁定寄存器退出ITE8718的访问 -q ;退出debug C:\>

## 附二:术语表

#### ACPI

高级配置和电源管理。ACPI规范允许操作系统控制计算机及其附加设备的大部份电能。

#### BIOS

基本输入/输出系统。是在 PC 中包含所有的输入/输出控制代码界面的软件。它在系统启动时 进行硬件检测,开始操作系统的运作,在操作系统和硬件之间提供一个界面。BIOS 是存储在 一个只读存储器芯片内。

#### BUS

总线。在计算机系统中,不同部件之间交换数据的通道,是一组硬件线路。我们所指的 BUS 通常是 CPU 和主内存元件内部的局部线路。

#### Chipset

芯片组。是为执行一个或多个相关功能而设计的集成芯片。我们指的是由南桥和北桥组成的系统级芯片组,他决定了主板的架构和主要功能。

#### CMDS

互补金属-氧化物半导体。是一种被广泛应用的半导体类型。它具有高速、低功耗的特点。我 们指的 CMDS 是在主板上的 CMDS RAM 中预留的一部份空间,用来保存日期、时间、系统信息 和系统参数设定信息等。

#### COM

串口。一种通用的串行通信接口,一般采用标准 DB9 公头接口连接方式。

#### DIMM

双列直插式内存模块。是一个带有内存芯片组的小电路板。提供 64bit 的内存总线宽度。

#### DRAM

动态随机存取存储器。是一个普通计算机的通用内存类型。通常用一个晶体管和一个电容来存储一个位。随着技术的发展, DRAM 的类型和规格已经在计算机应用中变得越来越多样化。例如现在常用的就有 SDRAM、DDR SDRAM 和 RDRAM。

#### L2c

Inter-Integrated Circuit 总线是一种由 PHILIPS 公司开发的两线式串行总线,用于连接微 控制器及其外围设备。

#### LAN

局域网络接口。一个小区域内相互关联的计算机组成的一个计算机网络,一般是在一个企事 业单位或一栋建筑物。局域网一般由服务器、工作站、一些通信链接组成,一个终端可以通 过电线访问数据和设备的任何地方,许多用户可以共享昂贵的设备和资源。

#### LED

发光二极管,一种半导体设备,当电流流过时它会被点亮,通常用来把信息非常直观的表示 出来,例如表示电源已经导通或硬盘驱动器正在工作等。

#### PnP

即插即用。允许 PC 对外接设备进行自动配置,不用用户手动操作系统就可以自己工作的一种规格。为实现这个特点,BIOS 支持 PnP 和一个 PnP 扩展卡都是必需的。

#### POST

上电自检。在启动系统期间,BIOS 会对系统执行一个连续的检测操作,包括检测 RAM,键盘, 硬盘驱动器等,看它们是否正确连接和是否正常工作。

#### PS/2

由 IBM 发展的一种键盘和鼠标连接的接口规范。PS/2 是一个仅有 6PIN 的 DIN 接口,也可以用 以连接其他的设备,比如调制解调器。

#### USB

通用串行总线。一种适合低速外围设备的硬件接口,一般用来连接键盘、鼠标等。一台 PC 最 多可以连接 127 个 USB 设备,提供一个 12Mbit/s 的传输带宽; USB 支持热插拔和多数据流功 能即在系统工作时可以插入 USB 设备,系统可以自动识别并让插入的设备正常。